## Installing QWS3270Secure Program.

Double Click on the qws3270secure file that has been downloaded or provided on a CD.

The Installation Program will begin running.

Click "Next"

Click "I Agree" on the license agreement page and click on "Next."

Fill in your Name and Organization fields if you wish and decide whether you want to limit the use of the software to just yourself or let anyone use the program (default) and click on "Next."

| ₿ QWS3270 Secure Setup                                                                                                    |  |  |
|----------------------------------------------------------------------------------------------------|--|--|
| User Information<br>Enter the following information to personalize your installation.                                                                                                    |  |  |
| Full Name: User                                                                                                    |  |  |
| Organization: WSU                                                                                                    |  |  |
| The settings for this application can be installed for the current user or for all users that share this computer. You must have administrator rights to install the settings for all users. Install this application for: |  |  |
| Wise Installation Wizard®                                                                                                    |  |  |

You may leave the Installation Type as "Typical" and then click on "Next."

| 퀺WS3270 Secure                            | Setup                                                                                                    |
|-------------------------------------------|----------------------------------------------------------------------------------------------------|
| Select Installation<br>Select the desired | Type installation type.                                                                                                    |
| Typical Typical Second                    | The most common application features will be installed. This option is recommended for most users.                                              |
| Complete                                  | All application features will be installed. This option is recommended for the best performance.                                                |
| Custom                                    | Use this option to choose which application features you want<br>installed and where they will be installed. Recommended for<br>advanced users. |
| Wise Installation Wizard                  | jø<br><u>≺ B</u> ack Next > Cancel                                                                                                    |

Accept the "English" User Interface Language and click on "Next."

Click on "Next" at the Ready to Install screen.

Then on the final screen, click "Finish."

Now go to Start\Programs\QWS3270 Secure and click on the QWS3270 Secure icon to start the program.

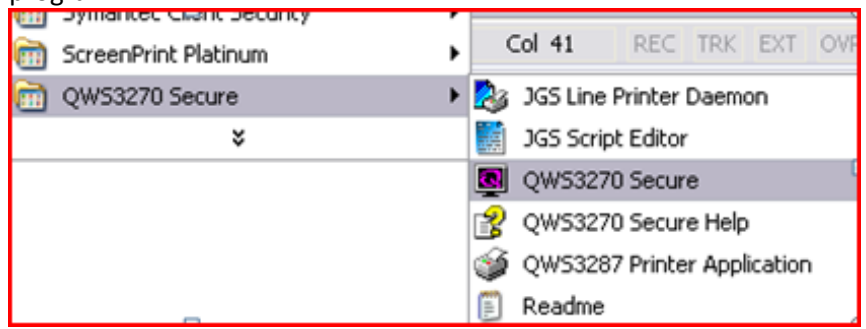

This should launch a "New Session" wizard. Type 134.121.1.5 in the "host name" line and click "Next."

| New Session Wizard                                                                                                    | ×                                        |
|----------------------------------------------------------------------------------------------------|------------------------------------------|
| The 'host name' is the unique name by which a computer is k<br>identify the host on the network. (e.g.: mainframe.computer.c                                                                             | rnown on a network. It is used to<br>om) |
| Please enter the host name of the computer you would like<br>to connect to in the space provided:                                                                                                    | 134.121.1.5                              |
| As an alternative, you can use an IP (Internet Protocol)<br>address to identify a host. An IP address is a unique<br>numeric address that is given to computers on a network.<br>(e.g.: 192.168.168.192) |                                          |
|                                                                                                    |                                          |
|                                                                                                    |                                          |
| < <u>B</u> ack                                                                                                    | Cancel                                   |

Change the port number from "23" to "9023" and click "Next."

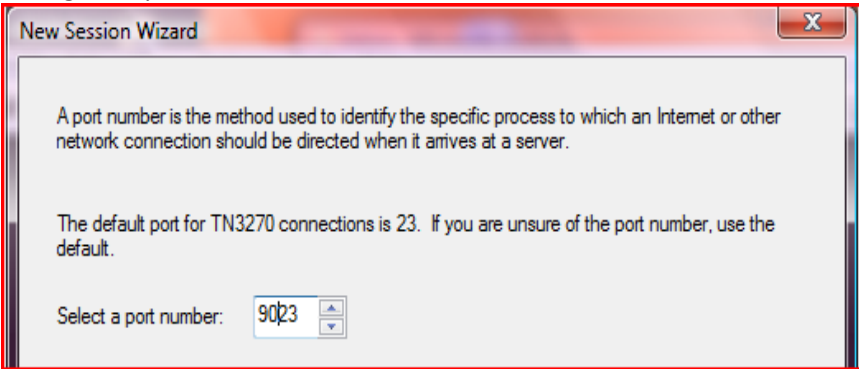

You may choose a display size or accept the default and then click "Next."

| New Session Wizar                                                     | rd 📃 📉                                                                                                    |  |  |  |
|-----------------------------------------------------------------------|----------------------------------------------------------------------------------------------------|--|--|--|
| The display size<br>only a request to                                 | refers to the size of your 3270 screen in rows and columns. The display size is the host system. It may not be the size used by the mainframe applications. |  |  |  |
| Choose your preferred display size from one of the 3270 size options: |                                                                                                    |  |  |  |
| 24 x 80                                                               | © 43 x 80                                                                                                    |  |  |  |
| © 32 x 80                                                             | © 27 x 132                                                                                                    |  |  |  |
|                                                                       |                                                                                                    |  |  |  |

Fill in a name such as "WSU-AIS" or something else descriptive and click "Next."

| New Session Wizard                                                                                           |                                                                                                    |
|----------------------------------------------------------------------------------------------------|----------------------------------------------------------------------------------------------------|
| The session name will be used to identi<br>name is unique and easy to remember.<br>which you are connecting. | fy this mainframe connection. It is important that the<br>A good name will reflect information about the host to |
| Specify a name for your new session:                                                                         | WSU-AIS                                                                                                    |
|                                                                                                    |                                                                                                    |

Then click "Finish."

Verify that the connection works by clicking on "Connect" at the logon screen.

| Connect                           |
|-----------------------------------|
| Session Name: WSU-AIS             |
| New Delete Rename Edit Save As    |
| Session Settings                  |
| Host Name: 134.121.1.5 Port: 9023 |
| Term. Type: IBM-3278-2-E          |
| LU Name:                          |
| Script File:                      |
| HLLAPI Session ID: None           |
| Connect Cancel <u>H</u> elp       |

Each time you launch the application you will be presented with the Connect screen.

You can easily change the screen size by grabbing a corner or edge and dragging it to the dimension you want. Other settings such as color can be adjusted in the Edit/Options menu section.

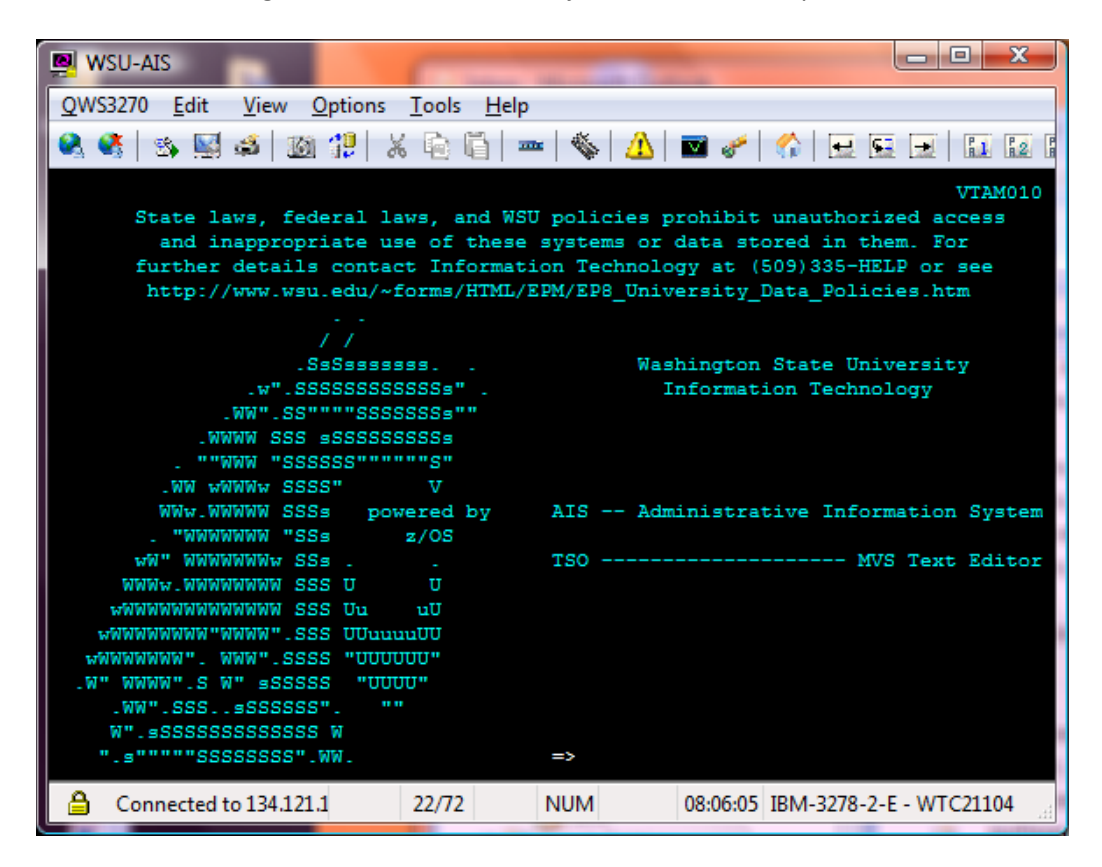